### Set up MFA for your account

# https://mysignins.microsoft.com/security-info

You can set up MFA via the link above.

Sign in with

- <u>r-number@student.thomasmore.be</u>
- your password (canvas, pc, ...)

| 🔲 🚦 Sign i                 | n to your acco | unt                      |                                                     |   |   |       |       |         | 0         | × |
|----------------------------|----------------|--------------------------|-----------------------------------------------------|---|---|-------|-------|---------|-----------|---|
| $\leftarrow \rightarrow$ ( | 3              | Ô                        | https:// <b>login.mi</b>                            | A | ធ | ₹_    | ŵ     | InPriva | ite 👂     |   |
|                            | Gig<br>Can'l   | Micro<br>Jn in<br>00002@ | soft<br><sup>9</sup> thomasmore.be<br>your account? |   |   | Next  |       |         |           |   |
|                            | Q              | Sign-                    | in options                                          |   |   |       |       |         |           |   |
|                            |                |                          |                                                     |   |   | Terms | ofuse | Privacy | & cookies |   |

You will get an overview of the sign-in methods, if nothing has been set yet, this will be shown on the screen.

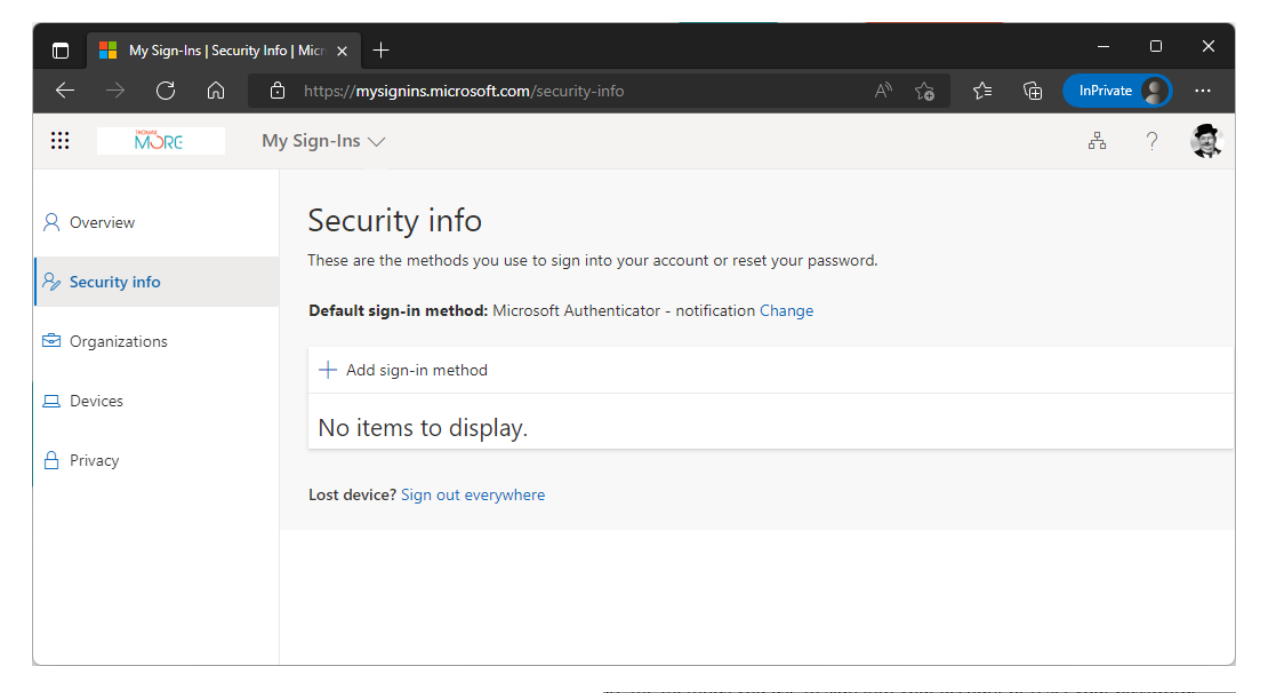

Via the option 'Add sign-in method' you can add different methods.

#### The preferred method is the 'Authenticator

**App'**. If you choose this method, you will see a link where you can download the App for Android and iOS.

#### https://aka.ms/getMicrosoftAuthenticator

Alternatively, you can use a different authenticator App via the link at the bottom of the pop-up.

| A | Add a method                       |        |  |
|---|------------------------------------|--------|--|
| W | hich method would you like to add? |        |  |
| ( | Choose a method                    | $\sim$ |  |
|   | Authenticator app                  |        |  |
|   | Phone                              |        |  |
|   | Alternate phone                    |        |  |
| : | Security key                       |        |  |
|   | Office phone                       | _      |  |

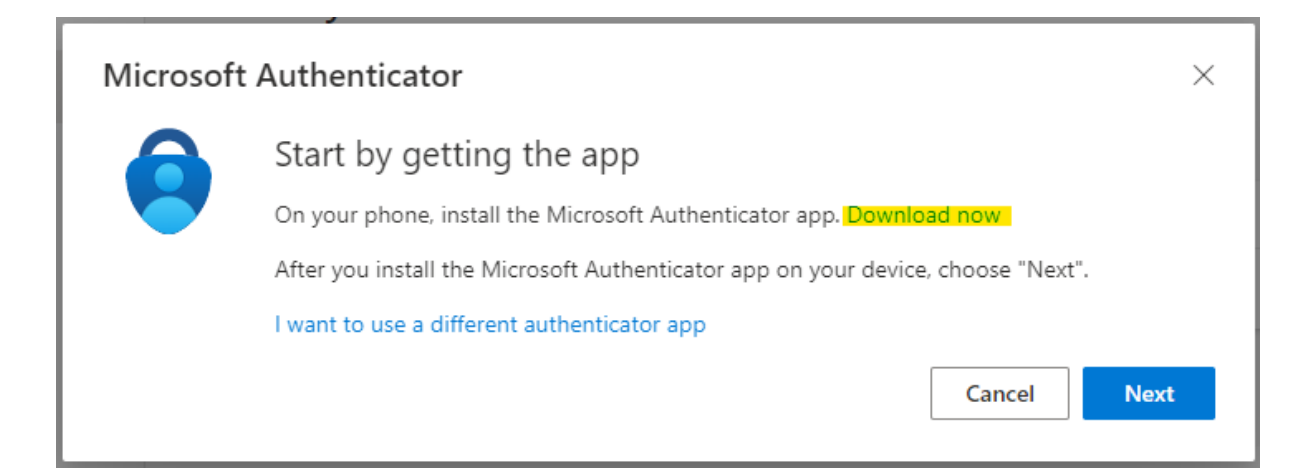

Download and install the App on your smartphone

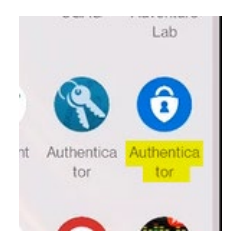

**On your phone:** Start the app, and press the "Add account" button (if that's not available, use the "+" icon on the top of the App) and then select 'Work or school account'.

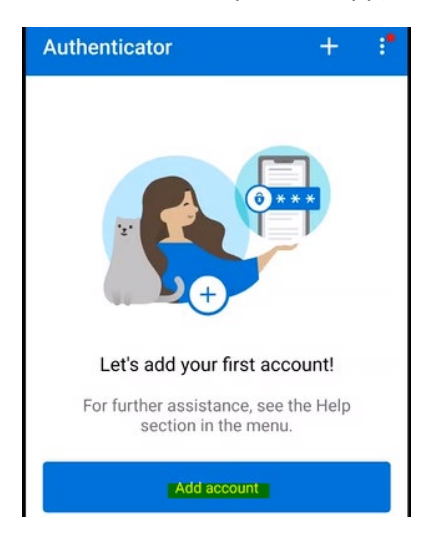

| $\leftarrow$ Add accou         | int           |
|--------------------------------|---------------|
| What kind of account ar        | e you adding? |
| Personal acco                  | ount (j       |
| Work or schoo                  | ol account (j |
| Other account<br>Facebook, etc | (Google, i)   |

Then choose the option 'Scan a QR Code'".

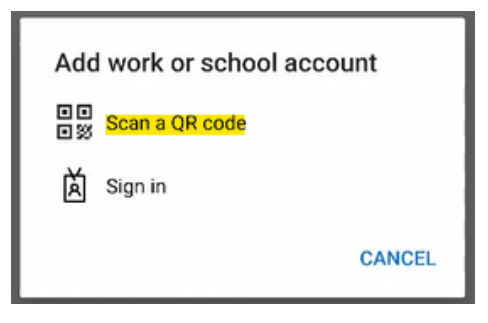

In your browser: Continue the wizard to add your account to the Authenticator App until the QR code appears.

| Microsoft | Authenticator                                                                                              | < |
|-----------|----------------------------------------------------------------------------------------------------|---|
|           | Set up your account<br>If prompted, allow notifications. Then add an account, and select "Work or school". |   |
|           | Back Next                                                                                                  |   |

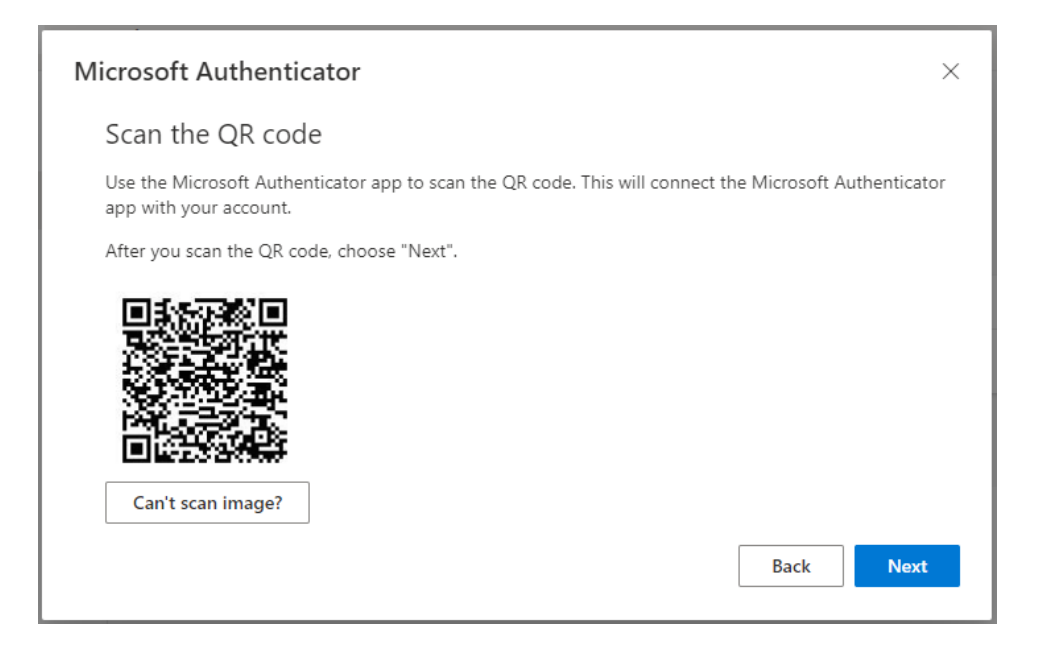

On your phone: scan the QR code, and check whether the account has been added to the app.

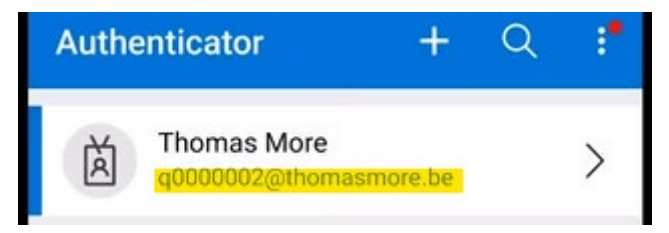

#### In your browser: Follow the wizard, and confirm via your phone that you want to log in

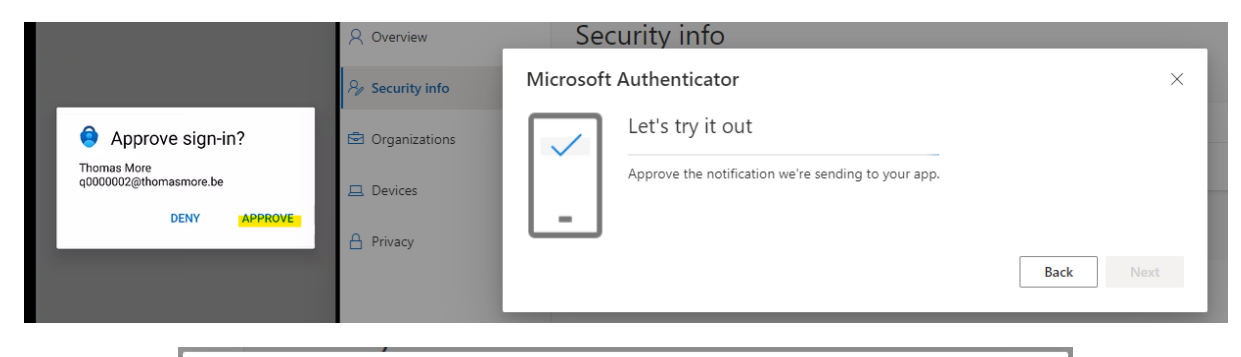

| Microsoft Authenticator |      | ×    |
|-------------------------|------|------|
| Notification approved   |      |      |
|                         | Back | Next |

Close the wizard and check that the App is visible in your login methods.

| MORE                   | Mijn aanmeldingen                                                                                                | ?    | R |
|------------------------|----------------------------------------------------------------------------------------------------|------|---|
| A Overzicht            | Beveiligingsgegevens                                                                                             |      |   |
| ⅔ Beveiligingsgegevens | Dit zijn de methoden die u gebruikt om u bij uw account aan te melden of om uw wachtwoord opnieuw in te stellen. |      |   |
| 🖻 Organisaties         | <b>Standaardaanmeldmethode:</b> Microsoft Authenticator - Melding Wijzigen                                       |      |   |
|                        | + Methode toevoegen                                                                                              |      |   |
|                        | IN2023 Verwijde                                                                                                  | eren |   |

We strongly advise to also setup SMS-based authentication as a fallback mechanism. Should the Authenticator App fail to work (new phone, ...), you can use SMS based authentication instead.

The different steps are shown briefly below.

| Security info                                                                                                    | re me memora yaa ase ta sigirinta yaar account or reset yaar passiora.      |  |  |  |  |
|----------------------------------------------------------------------------------------------------|-----------------------------------------------------------------------------|--|--|--|--|
| These are the methods you use to sign into your account or                                                                                    | Add a method $	imes$                                                        |  |  |  |  |
| Set default sign-in method                                                                                                    | Which method would you like to add?                                         |  |  |  |  |
| + Add sign in method                                                                                                    | Choose a method $\checkmark$                                                |  |  |  |  |
|                                                                                                    | Authenticator app                                                           |  |  |  |  |
| Microsoft Authenticator                                                                                                    | Phone                                                                       |  |  |  |  |
|                                                                                                    | Alternate phone                                                             |  |  |  |  |
|                                                                                                    | Security key                                                                |  |  |  |  |
|                                                                                                    | Office phone                                                                |  |  |  |  |
|                                                                                                    |                                                                             |  |  |  |  |
|                                                                                                    | are the methods you use to sign into your account or resteryour pussitions. |  |  |  |  |
| Phone ×                                                                                                    | Phone ×                                                                     |  |  |  |  |
| You can prove who you are by answering a call on your phone or texting a code to your phone.                                                  | We just sent a 6 digit code to +32 04                                       |  |  |  |  |
| What phone number would you like to use?                                                                                                    | Resend code                                                                 |  |  |  |  |
| Belgium (+32)                                                                                                    | . Back Next                                                                 |  |  |  |  |
| Iext me a code                                                                                                    |                                                                             |  |  |  |  |
| ◯ Call me                                                                                                    |                                                                             |  |  |  |  |
| Message and data rates may apply. Choosing Next means that you agree to the Terms of service and Privacy and cookies statement.   Cancel Next | Use verification code 095255 for<br>Microsoft authentication.               |  |  |  |  |
|                                                                                                    |                                                                             |  |  |  |  |

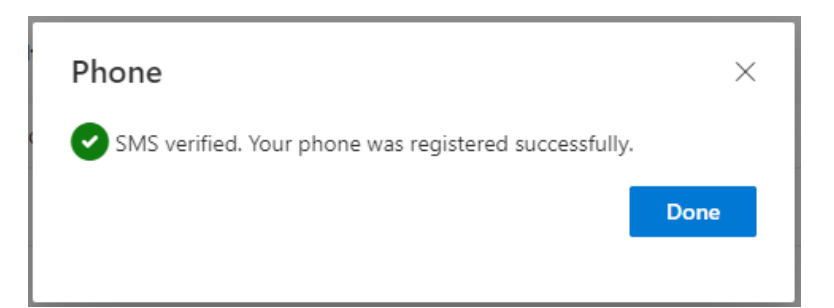

## Security info

These are the methods you use to sign into your account or reset your password.

Default sign-in method: Microsoft Authenticator - notification Change

| + A | dd sign-in method       |        |        |        |
|-----|-------------------------|--------|--------|--------|
| S   | Phone                   | +32 04 | Change | Delete |
| ٢   | Microsoft Authenticator | IN2023 |        | Delete |